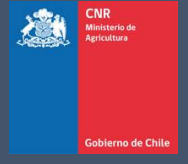

# MANUAL DE USUARIO SISTEMA LEY 18.450

Comisión Nacional de Riego

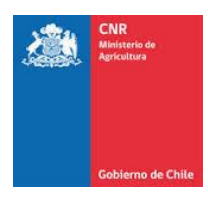

# TABLA DE CONTENIDO

| 1. | MIS DATOS            | 3 |
|----|----------------------|---|
| 2. | CAMBIO DE CONTRASEÑA | 7 |

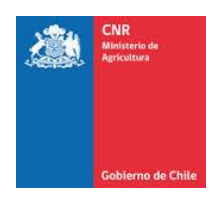

# 1. MIS DATOS

Para generar el retiro de proyecto debe seleccionar la opción: Evaluación>Consultor>Mis Proyectos

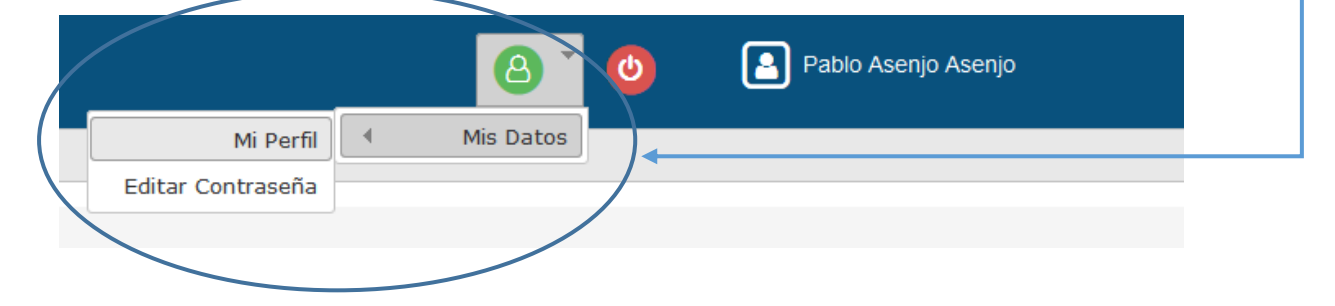

Con el perfil consultor tiene la facultad de actualizar ciertos datos.

| 🖀 Inicio / Mis Datos / Mi Perfil                     |                                  |                  |            |
|------------------------------------------------------|----------------------------------|------------------|------------|
| Persona                                              |                                  |                  |            |
| Nombre                                               | Apellido Paterno                 | Apellido Materno | Rut        |
| Pedro                                                | Lagos                            | Olguin           | 11111111 1 |
| Género                                               | Dirección                        | Comuna           | Ciudad     |
| NC                                                   | Chorrillo 2345                   | Providencia      | santiago   |
| Calidad Jurídica                                     | Título                           | Rol              |            |
| Persona Natural 👻                                    | Ingeniero(a) Informático(a)      | Consultor        | <b>~</b>   |
| Contacto Teléfono(s) 22-3456784 984564325 Actualizar | E-mail(s) pedro.lagos@cnr.gob.cl |                  |            |

Los campos que puede actualizar son los siguientes:

- Género:
  - ✓ Hombre
  - ✓ Mujer
  - ✓ NC

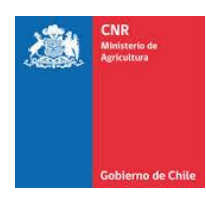

#### Género

| NC                       | • |
|--------------------------|---|
| Debes seleccionar Opción |   |
| Hombre                   |   |
| Mujer                    |   |
| NC                       |   |

• Dirección

#### Dirección

Parcela 25

• Comuna

|   | Comuna        |   |   |
|---|---------------|---|---|
|   | Vitacura      | - |   |
|   | Tortel        | * | 1 |
|   | Traiguén      |   |   |
|   | Treguaco      |   | ľ |
|   | Tucapel       |   | ŀ |
|   | Valdivia      |   |   |
|   | Vallenar      |   |   |
| 1 | Valparaíso    |   | ľ |
|   | Vichuquén     |   |   |
|   | Victoria      |   |   |
|   | Vicuña        |   |   |
|   | Vilcún        |   |   |
|   | Villa Alegre  |   |   |
|   | Villa Alemana |   |   |
|   | Villarrica    |   |   |
|   | Viña del Mar  |   |   |
|   | Vitacura      |   |   |
|   | Yerbas Buenas |   |   |
|   | Yumbel        |   |   |
|   | Yungay        | Ξ |   |
|   | Zapallar      | + |   |

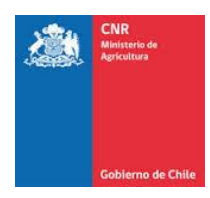

### • Ciudad

# Ciudad

santiago

• Titulo

## Título

| Ingeniero(a) Informático(a)    | • |
|--------------------------------|---|
| Ingeniero(a) Civil Industrial  | * |
| Ingeniero(a) Civil Mecánico    |   |
| Sin Información                |   |
| Abogado(a)                     |   |
| Secretariado                   |   |
| Programador(a)                 |   |
| Ingeniero(a) Comercial         |   |
| Veterinario(a)                 |   |
| Contador(a) Auditor            |   |
| Periodista                     |   |
| Técnico(a) Agrícola            | _ |
| Técnico(a) en Construcción     | = |
| Ingeniero Ejecución Geomensura |   |
| Constructor(a) Civil           |   |
| Analista de Sistemas           |   |
| Ingeniero(a) Informático(a)    |   |
| Relacionador(a) Público(a)     | - |

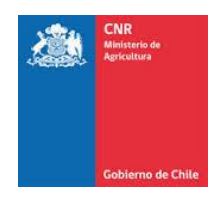

- Contacto
  - > Teléfono(s)
  - Celular(es)
  - E-mail(s)

|            | Celular(es) | E-mail(s)              | + |
|------------|-------------|------------------------|---|
| 22-3456784 | 984564325   | pedro.lagos@cnr.gob.cl |   |
| v          | Ţ           |                        | v |

| Persona                                                                                   |                             |                  |            |
|-------------------------------------------------------------------------------------------|-----------------------------|------------------|------------|
| Nombre                                                                                    | Apellido Paterno            | Apellido Materno | Rut        |
| Pedro                                                                                     | Lagos                       | Olguin           | 11111111 1 |
| Género                                                                                    | Dirección                   | Comuna           | Ciudad     |
| Hombre                                                                                    | Parcela 25                  | Vitacura         | santiago   |
| Calidad Jurídica                                                                          | Título                      | Rol              |            |
| Persona Natural                                                                           | Ingeniero(a) Informático(a) | Consultor        | -          |
| Contacto           Teléfono(s)         Celular(es)           22-3456784         984564325 | E-mail(s)                   |                  |            |
| Actualizar                                                                                |                             |                  |            |

En caso de que necesite modificar el NOMBRE, APELLIDO PATERNO, APELLIDO MATERNO, RUT, CALIDAD JURÍDICA O ROL; Debe enviar un soporte al sistema Ley indicando la petición y agregando un medio de comprobación para dicho cambio.

| 2000 Comisión<br>12/04/20 | n Nacional de Rieg<br>017 12:39:27 | 0 C           | ambio Rol:<br>Consultor |          | •              |             |   |           |        |
|---------------------------|------------------------------------|---------------|-------------------------|----------|----------------|-------------|---|-----------|--------|
| Apertura  🔻               | Postulación  🔻                     | Evaluación  🔻 | Adjudicación  🔻         | Bonos  🔻 | Seguimiento  🔻 | Consulta  🔻 |   |           | 7      |
|                           |                                    |               |                         |          |                | Soporte     | ► | Soporte U | suario |

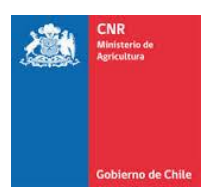

# 2. CAMBIO DE CONTRASEÑA

Para generar el cambio de contraseña debe seleccionar el siguiente menú:

#### Mis Datos>Editar Contraseña

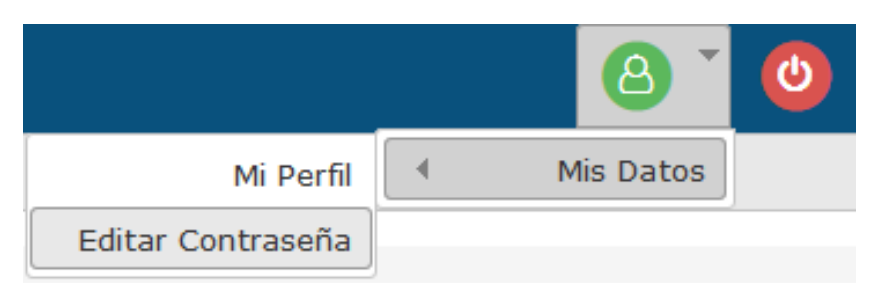

#### Dentro de la pestaña, debe ingresar la Clave actual

| * Clave Actual:  |  |  |
|------------------|--|--|
|                  |  |  |
| * Nueva Clave:   |  |  |
|                  |  |  |
| * Repetir Clave: |  |  |
|                  |  |  |
|                  |  |  |

Guarda

La nueva contraseña debe cumplir los siguientes requisitos de seguridad: a)Tener a lo menos ocho caracteres.

b)Incluir caracteres de tres de las siguientes categorías:

- Mayúsculas (de la A a la Z).
- Minúsculas (de la a la z).
- Dígitos de base 10 (del 0 al 9).
- Caracteres no alfanuméricos ( !, \$, #, %, &, @, \_, {, }, =, +, (, ), ., [, ], /, -, ? ).

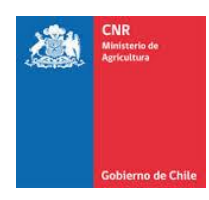

Una vez ingresada la nueva contraseña debe dar clic en Guardar.

#### \* Clave Actual:

| Nueva Clave:   |  |
|----------------|--|
|                |  |
| Repetir Clave: |  |
|                |  |

Guardar

La nueva contraseña debe cumplir los siguientes requisitos de seguridad: a)Tener a lo menos ocho caracteres.

- b)Incluir caracteres de tres de las siguientes categorías:
- Mayúsculas (de la A a la Z).
- Minúsculas (de la a la z).
- Dígitos de base 10 (del 0 al 9).
- Caracteres no alfanuméricos ( !, \$, #, %, &, @, \_, {, }, =, +, (, ), ., [, ], /, -, ? ).

#### La nueva contraseña debe cumplir los siguientes requisitos de seguridad:

- Tener a lo menos ocho caracteres.
- Incluir caracteres de tres de las siguientes categorías:
- Mayúsculas (de la A a la Z).
- Minúsculas (de la A la z).
- Dígitos de base 10 (del 0 al 9).
- Caracteres no alfanuméricos (!, \$, #, %, &, @, \_, {, }, =, +, (, ), ., [, ], /, -, ?).

Una vez con las contraseñas ya ingresadas, debe dar clic en Guardar.

#### \* Clave Actual:

# ••••••• \* Nueva Clave: ••••••• ••••••• \* Repetir Clave: ••••••••

Guardar

La nueva contraseña debe cumplir los siguientes requisitos de seguridad: a)Tener a lo menos ocho caracteres.

- b)Incluir caracteres de tres de las siguientes categorías:
- Mayúsculas (de la A a la Z).
- Minúsculas (de la a la z).
- Dígitos de base 10 (del 0 al 9).
- Caracteres no alfanuméricos ( !, \$, #, %, &, @, \_, {, }, =, +, (, ), ., [, ], /, -, ? ).

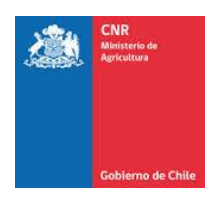

1

Debe visualizar un mensaje de aprobación.<sup>1</sup>

|                        |                                  |                     |                  |                |                      | •                               |  |
|------------------------|----------------------------------|---------------------|------------------|----------------|----------------------|---------------------------------|--|
| Comisión               | Nacional de Riego<br>17 18:06:34 | Cambio Rol:         | Consultor        | •              |                      | 🖉 Su clave ha sido actualizada. |  |
| Apertura  🔻            | Postulación  🔻                   | Evaluación  🔻 🏼   A | Adjudicación   🔻 | Bonos  🔻  Segu | imiento   🔻 🛛   Cons | sulta  🔻                        |  |
| <mark> Inicio</mark> / | Mis datos / Edita                | ır Contraseña       |                  |                |                      |                                 |  |
| * Clave Act            | ual:                             |                     |                  |                |                      |                                 |  |
| •••••                  |                                  |                     |                  |                |                      |                                 |  |
| * Nueva Cla            | ve:                              |                     |                  |                |                      |                                 |  |
| •••••                  |                                  |                     |                  |                |                      |                                 |  |
| * Repetir Cl           | ave:                             |                     |                  |                |                      |                                 |  |
| •••••                  |                                  |                     |                  |                |                      |                                 |  |
|                        |                                  |                     |                  |                |                      |                                 |  |

Guardar

La nueva contraseña debe cumplir los siguientes requisitos de seguridad: a)Tener a lo menos ocho caracteres.

b)Incluir caracteres de tres de las siguientes categorías:

- Mayúsculas (de la A a la Z).

- Minúsculas (de la a la z).

- Dígitos de base 10 (del 0 al 9).

- Caracteres no alfanuméricos ( !, \$, #, %, &, @, \_, {, }, =, +, (, ), ., [, ], /, -, ? ).

<sup>&</sup>lt;sup>1</sup> Al momento en que se realiza la recuperación de contraseña, se debe tener en cuenta los siguientes puntos:

<sup>\*</sup> El usuario no puede utilizar la misma contraseña que uso anteriormente.

<sup>\*</sup> La contraseña antigua se almacenará dentro de un diccionario de datos y no podrá volver a ser utilizada hasta un plazo máximo de 3 meses.

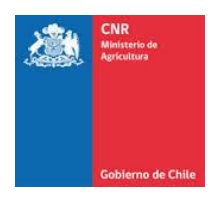

El sistema restablecerá la sesión, mostrando la pestaña de inicio, donde debe ingresar su Rut y su nueva Clave.

| CNR<br>Beinsterkere<br>Agriculture<br>Geblierne de Chille | MÁS<br>RIEGO | Y MEJOR<br>) PARA CHILE       | yo<br>el              | uido<br>190a |
|-----------------------------------------------------------|--------------|-------------------------------|-----------------------|--------------|
|                                                           | SIST         | EMA DE POSTULAC               | IÓN Y SEGUIMIENTO     |              |
| Ingreso Sistema                                           | Pro          | yecto / Nº Bono               | Recuperar Contraseñ   | a            |
|                                                           | 0            | 13668795                      |                       |              |
|                                                           |              | •••••                         |                       |              |
|                                                           |              | Ingree                        | sar                   |              |
|                                                           |              | Optimizad<br>Requisitos Mínir | o para<br>nos Sistema |              |